## 福井和彦 / 畑中侑

株式会社ミガロ.

システム事業部 システム2課

# Webサービスを利用して機能UP! 一既存機能に住所検索を追加

Delphi/400 で Web サービスを活用する。 この仕組みと方法を、住所検索の実装を通して紹介する。

はじめに
 住所検索実装の課題
 Webサービスを利用する
 仕組みについて
 画面イメージと実装機能
 実装方法
 既存機能への組み込み
 最後に

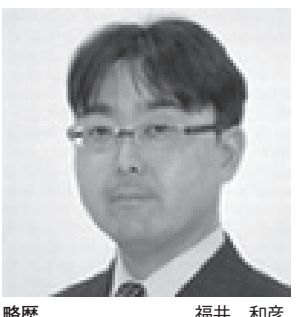

略歴 福井 和彦 1972年03月20日生 1994年大阪電気通信大学工学部卒 2001年04月株式会社ミガロ.入社 2001年04月システム事業部配属

**現在の仕事内容** 主に Delphi/400 を使用した受託 開発で、要件確認から納品・フォロー に至るまでのシステム開発全般に携 わる。また、Delphi/400 の導入支 援やセミナーの講師なども担当。

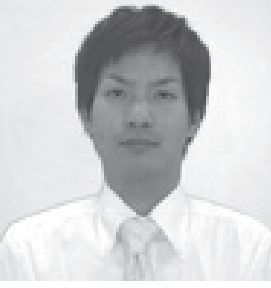

略歴 畑中 侑 1983年07月06日生 2006年京都産業大学法学部卒 2006年04月株式会社3ガロ.入社 2006年04月システム事業部配属

現在の仕事内容 システム受託開発に携わって5年目。

ガロ・に入社し初めてプログラムを作成 するも、現在は担当顧客を持ち、小規模 から中規模案件のリーダーや大規模案件 のサブリーダーを務めるに至る。

# 1.はじめに

基幹システムにおいて、郵便番号や住 所を入力するケースは少なくない。例え ば、取引先マスターを見てみると、そこ には郵便番号や住所といった情報を持っ ており、請求書や納品書への印字に利用 することが多い。また発注業務において は、納入場所の指定など、郵便番号を含 めた住所情報などの入力が多かれ少なか れ求められる。

ただし、これらの情報を入力していく のはけっこうな手間ではある。特にクラ イアント / サーバー型の基幹システムの 場合、すべて手入力をしていることの方 が多いのではないだろうか。もし、郵便 番号から住所を検索できる機能を実装す ることができれば、入力の手間を大きく 軽減することが実現できる。

## 2.住所検索実装の課題

クライアント / サーバー型のシステム で住所検索を実装しようとした場合、郵 便番号データのマスターファイルが必要 となる。全国の郵便番号と住所情報は膨 大な量になるが、日本郵政(郵便事業株 式会社)のホームページよりダウンロー ド可能で、それを IBM i へ取り込むプ ログラムを作成することで、マスター ファイルは作成できる。

だが、市町村合併等による郵便番号情 報の変更に対応して、日本郵政ホーム ページのデータも月1回のペースで更新 されている。このため、住所検索をシス テムに実装したとしても、住所情報を保 持し常に最新に保つことが課題となる。

しかし、これまで住所情報をすべて手 入力で対応してきたのであれば、この"あ ると便利な機能"を、さらに手間を掛け て新たに実装するのは難しい選択であろ う。

# 3.Webサービスを 利用する

そこで本稿では、Web サービスを利用 した住所検索の実装方法についてご紹介 したい。「Web サービス」とは、インター ネット技術を利用した、さまざまなサイ トで提供されているサービスである。

今回題材としている住所検索について も、Webサービスを提供しているサイト がある。このサービスを利用することで、 前述の郵便番号のファイルや仕組みの追 加等を必要とせず、また最新データに保 つためにメンテナンスに時間を割くこと もなく、住所検索を実現することができ るのである。

# 4.仕組みについて

今回は例として、「郵便番号検索 API (※)」という Web サービスを利用して、 住所検索の実装方法の説明を進めてい く。

まず「郵便番号検索 API」を利用し て住所検索を行う仕組みだが、Web サー ビスを提供している Web サーバーに対 して、既定の書式の URL をリクエスト する。そして、検索結果を XML 形式で 取得し、検索結果を画面へ反映する流れ

| 図1 |                                                                                                    |  |
|----|----------------------------------------------------------------------------------------------------|--|
|    | 🝘 http:///api.poutals.ada.jp/v1//zipusareh?zipuada.5566017&formatxml – Windo 🔳 🗖 🗙                                                                                                    |  |
|    | Cor Martin Martin Constance Cor Constance Constance Cons |  |
|    | ☆お死に入り 200 http://apipostalcode.jp/v_ ひ い い ゆ ・ ページ の・ セーフティ の・ **                                                                                                    |  |
|    | xml version="1.0" encoding="UTF-8" ?                                                                                                    |  |
|    | - <group <="" pre="" state=""></group>                                                                                                    |  |
|    | <pre><pre>ccpcodesus.com/arycapicocures</pre></pre>                                                                                                    |  |
|    | <town>am </town><br>corefecture yomi>ddthac/orefecture yomi>                                                                                                    |  |
|    | ccity_yomi>オオサカジナニワク<br><town_yomi>ミナトマチマ/town_yomi&gt;</town_yomi>                                                                                                    |  |
|    |                                                                                                    |  |
|    |                                                                                                    |  |
|    |                                                                                                    |  |
|    | ページが表示されました ● インターネット イ油・ 代 100% ・                                                                                                    |  |
|    |                                                                                                    |  |
|    |                                                                                                    |  |
| 2  |                                                                                                    |  |
|    | ▲ 新授基书/江所按案                                                                                                    |  |
|    | <b>秋</b> 紫方法                                                                                                    |  |
|    | ● 新述書号 (C キーフード 556 現金                                                                                                    |  |
|    | 加         動運動者         都道府恭         和区         町村         ・           14         306-0001         大阪府         大阪府北北区         下寺         -         -                                                                                                    |  |
|    | 25         305-0014         大田府         大田市         大田           15         505-0014         大田市         大田           15         505-0014         大田市         大田                                                                                                    |  |
|    | 10         505-000         Autor         Autor         Autor           17         586-0025         X3840         X5840.82         366.80                                                                                                    |  |
|    | 第         556-005         大阪府         大阪市 非総に         単位首           9         556-001         大阪市 非総に         株成中                                                                                                    |  |
|    | 20 556-0015 大阪府 大阪市動設区 日本株                                                                                                    |  |
|    | 21         586-0096         入出時川         入出時川         入出時川         入出時川         入出時川         入出時川         入出時川         1         1         1         1         1         1         1         1         1         1         1         1         1         1         1         1         1         1         1         1         1         1         1         1         1         1         1         1         1         1         1         1         1         1         1         1         1         1         1         1         1         1         1         1         1         1         1         1         1         1         1         1         1         1         1         1         1         1         1         1         1         1         1         1         1         1         1         1         1         1         1         1         1         1         1         1         1         1         1         1         1         1         1         1         1         1         1         1         1         1         1         1         1         1         1         1 <t< td=""><td></td></t<>                                                                                                    |  |
|    | 23         255 0017         大阪府         大阪府         東町           24         359-0016         大阪府         大阪府         東町                                                                                                    |  |
|    |                                                                                                    |  |
|    | ✓∝ Umisio                                                                                                    |  |
|    |                                                                                                    |  |
| 3  |                                                                                                    |  |
|    | (最大-1-1-2) (B UHD)                                                                                                    |  |
|    | □ ####################################                                                                                                    |  |
|    | e set of the set of th |  |
|    | d T5HEm SHM                                                                                                    |  |
|    | f TPanel Panel2                                                                                                    |  |
|    | in TBREIN BREIN<br>1 TXNLDocument XNLDocument                                                                                                    |  |
|    |                                                                                                    |  |
|    |                                                                                                    |  |
|    |                                                                                                    |  |
|    |                                                                                                    |  |
|    |                                                                                                    |  |
|    | [r] [a] √ ∝ [b][, 83.30                                                                                                    |  |

#### となる。

次の例は、郵便番号 556-0017 で検索 する場合の URL である。これをブラウ ザで実行すると、【図 1】のような XML が取得できる。

この仕組みを利用した住所検索の作成 手順について、具体的に説明していきた い。

【例】郵便番号"556-0017"で検索 http://api.postalcode.jp/v1/zipsearch ?zipcode=5560017&format=xml

※利用規約について

最近の Web サービスは、今回紹介す る郵便番号検索をはじめ、地図表示から、 ショッピング、オークション、商品検索 までその種類も範囲も多種多様である。 利用するにあたっては、Web サービス を提供している提供元がその利用方法を 定めている。それが利用規約である。提 供元の利用規約をよく読み、理解したう えで使用していただきたい。

本稿で取り上げている、グルーブテク ノロジー提供の「郵便番号検索 API」 についても同様で、クレジット表記およ び利用規約の同意が必要である。

【郵便番号検索 API】 http://groovetechnology.co.jp/index. html

# 5. 画面イメージと実装機能

今回作成する住所検索のサンプル画面 のイメージは、【図 2】となる。また、 使用するコンポーネントは、【図 3】を 参照していただきたい。

明細表示用コンポーネントとして、 TStringGridを使用している。このため、 明細にデータを表示させるための項目転 送ロジックを記述する必要がある。

そして、実装する検索機能としては、 「郵便番号検索」と「キーワード検索」 の2種類の方法を実装する。これらの機 能は、Webサービス「郵便番号検索 API」で提供されている機能である。

#### ●郵便番号検索

指定する郵便番号が3桁または7桁の 場合のみ、検索結果が返ってくる。例え ば郵便番号を3桁で指定した場合は、最 初の3桁がその指定と一致する郵便番号 が、検索結果として返ってくる。

## ●キーワード検索

指定したキーワードが、"都道府県""市 区""町村"のいずれかに含まれている 検索結果が返ってくる。

また、検索結果を呼び出し元画面へ反 映する方法としては、OK ボタンの押下 時に明細で選択されている郵便番号と住 所を、フォームの property 経由で呼び 出し元画面へ渡す仕組みとしている。 フォームの property 設定については、 【ソース1】を参照していただきたい。

# 6.実装方法

ここから、各機能の実装方法について、 順番に紹介していく。

今回利用する Web サービスは、URL を指定すると、XML で情報を返してく れるサービスである。

## XML情報とXMLスキーマ

Web サービスで提供される XML に は、定義されたタグが設定されている。 【図 4】

これをスキーマ定義というが、XML 情報(図1)を見るとわかるように、ど んな情報が存在するかは容易に確認する ことができる。

ただ、プログラムから利用するにあた り、この文字列を解析して、プログラム を 作 成 す る と な る と 大 変 で あ る。 Delphi/400 ではこの解析を自動で行い、 ユニットとして作成する機能がある。そ れが「XML データバインディング」で ある。

この機能はウィザード形式になっており、XMLファイルを指定することで、 XML 情報を簡単に扱うことのできるユニットが自動生成される仕組みである。 開発環境の1機能として、Delphi/400 に備わっている。

この機能を利用すれば、文字列の XML 情報をプログラムで解析する必要 がなくなり、自動生成されたユニットを 利用することで、プロパティとして簡単 にデータにアクセスできる。 XML データバインディングの手順 は、【図 5】【図 6】を参照いただきたい。

また今回、XML データバインディン グで使用する XML ファイルについて は、グルーブテクノロジーの Web サイ トより取得することが可能である。取得 方法は【図7】を参照いただきたい。

実際に作成されたユニットを見てほし い。XML 情報で確認したタグごとに設 定された項目が、自動でプロパティとし てアクセスできるようになっていること がわかるだろう。【ソース 2】

また、グローバル関数として XML 情 報を引数に持ち、プロパティに格納する メソッドも自動で生成される。今回はこ れらを利用することで簡単に実現するこ とができる。【ソース 3】

## コンポーネント

Delphi/400 で利用するにあたり、ポ イントとなるコンポーネントは2つある。 URL を指定して結果を取得する TIdHTTP コンポーネントと、XML を 扱うための TXMLDocument コンポー ネントである。

## コーディング解説

ここから、コーディングの解説を行っ ていく。【ソース 4】

最初に、XML データバインディング で自動生成されたユニットを、ユニット 参照する。

 ①サンプル画面に表示されているよう に、画面上に"検索方法"として設けた RadioGroup の ItemIndex に よ り、 Web サービスで設定されている URL 定 型文に検索キーを埋め込む。(ソースサ ンプルでは、URL 定型文を const 定義 として記述)

## ●検索方法=郵便番号の場合

URL 定型文と郵便番号とで、リクエ スト URL を作成し、変数 "URL" に格 納する。

#### (例)

http://api.postalcode.jp/v1/zipsearch ?zipcode=556&format=xml&ie=Shift\_ JIS&oe=Shift\_JIS 図4

| address 住所の朝使番号の情報です。speede, prefactu<br>city_yomi_toyn_yomiかほぼされます。               | re, city, tawn, prefecture_yami |
|------------------------------------------------------------------------------------|---------------------------------|
| nmine 事業所の 恒別町 使番号の 情報です。 a grounde: p<br>office, name, office, name, yom/か設定されます。 | referting_dity_triwr(_street_   |
| Hocude 郵便番号が、1889999881の形式で設定されます。                                                 |                                 |
| amfactum 能遣府員名が設定されます。                                                             |                                 |
| (N) 市区町村名が設定されます。                                                                  |                                 |
| tolwn 町炭名が設定されます。                                                                  |                                 |
| office_nume 大口事業所等名が設定されます。                                                        |                                 |
| street 大口事業所等名の小学名、丁目、屠地等が励5                                                       | zhnat.                          |
| prefucture yom 都道府県名のよみ(1997)が設定されます。                                              |                                 |
| aty.yomi 市区町村名のよみ(のタカナ)が設定されます。                                                    |                                 |
| tuwn_somi 町遠沼のよみ(約夕りナ)が協定されます。                                                     |                                 |
| office_heme_yomi 大口事業所等名のよみ(カタカテ)が設定3れま                                            | ₫.v                             |

図5

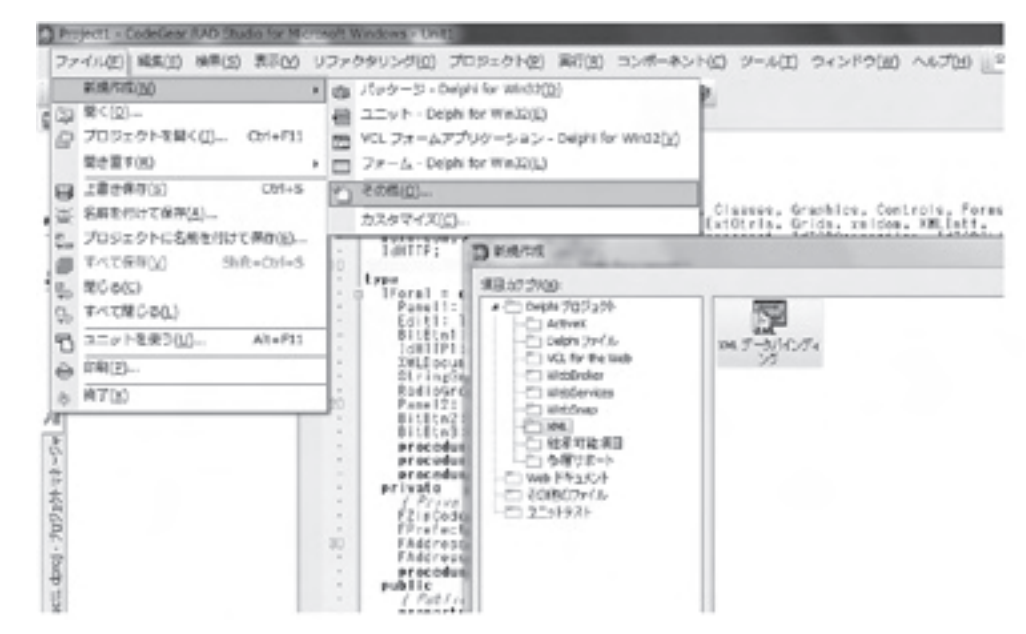

図6

| D 304 アータバインティングウィガード    | and the second | D XHL テータバインティングウィザード                                                                                                 | and and a second second second second second second second second second second second second second second se                                                                                                   |
|--------------------------|----------------|----------------------------------------------------------------------------------------------------|----------------------------------------------------------------------------------------------------|
| SUBJECT OF STATES        | -              | バントロー第2日<br>生成支配及ヘクーク2(ス<br>日回日にGoovernitationのの目的日<br>日回日にGoovernitation<br>日回日にGoovernitation<br>日回日にGoovernitation | C2H2-H07L-C1-Q                                                                                                    |
| ativitar * p*            |                | F-WASF-CORRES       BEERELANS       34-10+(3-3873)       7-FACING       Ciffing-consideration-chapment                | COSTC_20170_     property terms: Model/property Cat_Database write Set_Database     property Catabase Waldshing and Cat_Database write Set_Database     property Chica: ID4LOMCAT/packat-wall Cat_DMCat     endl |
| 3751000 (R10 2010) 49204 | A878           | #25/00/                                                                                                    | 2 - ROD RTD 44/04 AA78                                                                                                    |

#### ●検索方法=キーワードの場合

URL 定型文とキーワードとで、リク エスト URL を作成し、変数"URL"に 格納する。

## (例)

http://api.postalcode.jp/v1/zipsearch? zipcode= 湊町 &format=xml&ie=Shift\_ JIS&oe=Shift\_JIS

② TIdHTTP コンポーネントの Get メ ソッドを、変数 URL で呼び出し、戻り 値として得られる XML 情報の文字列 を、TXMLDocument コンポーネント の XML プロパティにセットする。

③ XML データバインディングにより、
 自動生成されたユニットの関数
 GetgrooveWebserviceの引数に、
 TXMLDocumentを指定する。

④関数 GetgrooveWebservice は、郵便 番号などを配列のプロパティとして持 つ。そのプロパティの値を取得し、取得 件数分を画面に表示する。

またここで、前述の TStringGrid へ 表示するための項目転送ロジックを記述 することになる。

## 7.既存機能への組み込み

既存機能に郵便番号や住所を入力する 画面があれば、完成した住所検索を組み 込み、動作を確認していただきたい。

今回は住所検索を呼び出し、検索結果 を既存画面へ反映させる機能であった。 さらに、既存機能の郵便番号入力時に、 住所を直接取得できるようにすることも 可能である。

後者は、既存機能の郵便番号入力時に チェックとして、【ソース5】の関数 GetAddress を組み込むことで実装が可 能である。

なお、別ユニットのため、呼び出し元 画面では uses 節への追加、関数を記述 する前のフォームの Create、および呼 び出し語のフォームの Release といっ た別途記述が必要である。

## コーディング解説

①戻り値の初期化を行う。(それ以降の

記述は、前章の検索画面で解説したもの と重複するので割愛する)

②引数となる郵便番号で検索した結果、 取得できない、あるいは結果が単一でな い場合は、そのまま処理を終了する。

③検索した結果が単一である場合は、検 索結果をプロパティに格納し、戻り値に Trueをセットする。

呼び出し元画面では、戻り値に応じて、 Trueの場合はプロパティから必要な情 報を画面にセットし、Falseの場合は、 エラーとして処理するか検索画面を表示 させる。こういった制御を行えば、ユー ザーにもわかりやすいと思われる。

# 8.最後に

Delphi/400 で Web サービスを利用 することができるということは、ご存知 の方も多いだろう。しかし、具体的にど のサービスをどのように利用すればよい のか、わからない方も少なくないと思う。

今回"既存機能に住所検索を追加する" と利用目的を明確にし、具体的な事例の 1つとして、Web サービスを利用した 機能追加を紹介してきた。本稿を通して、 Web サービスの利用方法について、少 しでもイメージしていただけたのであれ ば幸いである。

なお、Webサービスを利用する場合、 サービスを提供する側の都合により仕様 変更やサービスの停止が起きる可能性を 認識しておく必要がある。したがって、 Webサービスを利用した機能を実装し た場合、定期的なWebサービス提供サ イトの状況確認が必要となる。

このようなリスクはあるものの、昨今 のWebサービスでは、他にもさまざま なサービスが提供されている。これら サービスを上手に利用していくことは、 利便性の高いシステムを構築していくう えで手助けの1つになるのではないかと 思う。

Μ

#### 畑中 侑 現在の仕事内容(詳細)

システム受託開発に携わって5年目。ミガロ.に入社し 初めてプログラムを作成するも、現在は担当顧客を持 ち、小規模から中規模案件のリーダーや大規模案件のサ ブリーダーを務めるに至る。

Delphi/400 や RPG などのプログラム開発経験を積み ながらスキルを磨きつつ、お客様のご要望に耳を傾け、 一歩一歩提案力をつけるための修行中の毎日。

| ファイル(F) 編集(E) 表示(V)<br>× 秋衆: スキーマ                                                                                                    | お気に入り(A) ソール(T)                                                                                                    | ~レブ(H)<br>(ト、次へ)                                     | T75=> •                                                                                                    |                                                                                                    |
|----------------------------------------------------------------------------------------------------|----------------------------------------------------------------------------------------------------|------------------------------------------------------|----------------------------------------------------------------------------------------------------|----------------------------------------------------------------------------------------------------|
|                                                                                                    | ce                                                                                                    | UTF-8(7<br>A)<br>Shift JIS<br>EUC-JP<br>ISO-302      | ニフォル<br>出力時の文字コード。                                                                                                    |                                                                                                    |
|                                                                                                    | リクエストバラ                                                                                                    | x-50 [26                                             | pccde(朝便編号)」か「word(神宗                                                                                                    | キーワード)」は、どちらか一方が必須                                                                                              |
|                                                                                                    | = リンブルリク                                                                                                    | I ZF                                                 | But' (shoope) callwort s à "                                                                                             |                                                                                                    |
|                                                                                                    | 郵便番号3025<br>http://api.post                                                                                                    | E 検索して、<br>talcode ko/v                              | JSONP形式でデータを受け取ると<br>//ziosearch?ziocode=332&callba                                                                      | 書合<br>ckilcalback                                                                                               |
|                                                                                                    | 「川口市」を検<br>http://apl.post                                                                                                    | 用して、XM<br>talcode in/v                               | L形式でデータを受け取る場合<br>1/2 lowarch?word=MESS/S/SAFLAF                                                                         | SMPM3NES/88/825fcrmac-kml                                                                                       |
|                                                                                                    | <b>■</b> レスポンスフ                                                                                                    | 4                                                    | 間く(O)<br>新しいタブで聞く(W)                                                                                                    |                                                                                                    |
|                                                                                                    | フィールド                                                                                                    | 329                                                  | 新しいウィンドウス開く(N)<br>対象をファイルに保存(A)                                                                                          |                                                                                                    |
|                                                                                                    | address                                                                                                    | 住新<br>city,                                          | 刘鹏在印刷(2)                                                                                                    | re, oity, town, prefecture_yami,                                                                                |
|                                                                                                    | office                                                                                                    | <b>事業</b><br>cffo                                    | 100歳り                                                                                                    | prefecture, city, town, street,                                                                                 |
| -Z1<br>privata<br>/ Privara dacia<br>FZipCada: Strin<br>FPrefecture: St<br>FAddress1: Strin<br>FAddress2: Strin<br>procedure Listy<br>public<br>/ Public deciar<br>property ZipCada                                                                                              | retions<br>ef<br>ng:<br>ng:<br>leart<br>vrions)<br>of String read Fi                                                                                                    | ZI pOode                                             | Utringdridio Mis                                                                                                    | 11                                                                                                    |
| -Z1<br>private<br>/ Private decia<br>FZIPCade: Strin<br>FPrefecture: St<br>FAddress1: Strin<br>procedure Listo<br>public<br>/ Public deciar<br>property ZipCad<br>property Addres<br>property Addres<br>property Addres<br>property Addres<br>property Addres<br>property Addres | retions<br>fing:<br>ng:<br>ng:<br>leart<br>string read Fi<br>ure: String read Fi<br>ure: String read fi<br>string read i<br>string read i<br>ssc(A2) sCode: 8              | ZipOode<br>d Profi<br>Address<br>Address<br>Lring);  | Strengtress 245<br>write F71pCade:<br>acture write FProfect<br>st write FAddress1;<br>s2 write FAddress2;<br>Busleant    | 1化<br>1/プロパンス 単連<br>1/プロパンス 単連<br>1/プロパティ 在前<br>1/プロパティ 在前<br>1周期1倍近情報政府                                        |
| -Z1<br>private<br>/ Privare decia<br>FZIPCade: Strin<br>FPrefecture: St<br>FAddress1: Strin<br>procedure Listo<br>public<br>/ Public deciar<br>property ZipCad<br>property Addres<br>property Addres<br>property Addres<br>property Addres<br>property Addres                    | rations<br>fing:<br>ng:<br>ng:<br>leart<br>string read Fi<br>ure: String read Fi<br>ure: String read<br>1: String read<br>string read<br>tess(A2) sCode: 8                 | ZipOode<br>d Profi<br>Addreus<br>Addreus<br>Lring);  | Strangdres, 2 415<br>active FZipCade:<br>active write FPrefect<br>si write FAddress1;<br>2 write FAddress2;<br>Busleant  | ##<br>ute: //プロパン / 単原<br>//プロパン / 単原<br>//プロパティ 住所<br>(所蔵1信近情報政府                                               |
| -Z1<br>private<br>/ Private decis<br>FZIPCADA: Strin<br>FPrefecture: St<br>FAddress1: Strin<br>procedure Liste<br>public<br>/ Public decisr<br>property ZipCod<br>property Addres<br>eroperty Addres<br>function detAdd<br>end:                                                  | rations<br>fing:<br>ng:<br>ng:<br>leart<br>2 String read Fi<br>ture: String read<br>1: String read<br>2: String read<br>tress(A2) oCode: S                                 | ZipOsde<br>d FPref;<br>Addreus<br>Lring):            | Strangdrag & His<br>write FZipCade;<br>octure write FAddraus1;<br>st write FAddraus1;<br>S2 write FAddraus2;<br>Bouleant | 14:<br>ute: //プロパン                                                                                              |
| -Z1<br>private<br>/ Privara dacia<br>FZipCode: Strin<br>FPrefecture: St<br>FAddress1: Strin<br>procedure Listo<br>public<br>/ Public deciar<br>property Addres<br>property Addres<br>function detAdd<br>end:                                                                     | rations<br>fing:<br>ng:<br>ng:<br>leart<br>2 String read Fi<br>ure; String read<br>1: String read<br>2: String read<br>1: String read<br>1: String read                    | ZipOcde<br>d FPref:<br>Addreut<br>Addreut<br>tring): | Strangdrag & His<br>write F71pCade:<br>acture write F7ofect<br>ol write FAddruss1;<br>s2 write FAddruss2;<br>Boslean:    | 4件<br>Weet: //プロパンス 新雄<br>//プロパンス 新雄<br>//プロパナス 都道<br>//プロパナス 都道<br>(所蔵1倍近倍新政府                                  |
| -Z1<br>private<br>/ Privare decia<br>FZIPCADA: Strin<br>FPrefecture: St<br>FAddress1: Strin<br>procedure Listo<br>public<br>/ Public deciar<br>property Addres<br>property Addres<br>function detAdd<br>end:                                                                     | rations<br>fing:<br>ng:<br>ng:<br>leart<br>string read Fi<br>ure; String read Fi<br>l: String read<br>f: String read<br>f: String read<br>f: String read<br>f: String read | ZipOode<br>d FPref:<br>Addreut<br>tring):            | Strangdrag,o His<br>write F71pCade:<br>octure write FProfect<br>ol write FAddruus1;<br>52 write FAddruus2;<br>Boolean:   | 4件<br>Weet: //プロパンス 新聞<br>//プロパンス 新聞<br>//プロパナス 数<br>//プロパナス 数<br>//プロパナス 数<br>()) 数1倍近倍新数 音                    |
| -Z1<br>private<br>/ Private decis<br>F2:00006: Strin<br>FPrefecture: St<br>FAddress1: Strin<br>procedure List@<br>public<br>/ Public decisr<br>property Addres<br>property Addres<br>property Addres<br>property Addres<br>property Addres                                       | rations<br>fing:<br>ng:<br>ng:<br>leart<br>2 String read Fi<br>ture; String read<br>1: String read<br>2: String read<br>tress(A2) oCode: 8                                 | ZipOsde<br>d FPref:<br>Addreut<br>Addreut<br>tring): | Strangdrag & His<br>write F71pCade:<br>octure write F7ofect<br>s1 write FAddruss1;<br>s2 write FAddruss2;<br>Boslean:    | 4件<br>Weet: //プロパンス 単位<br>//プロパナス 単位<br>//プロパナス 単位<br>//プロパナス 従ん<br>(所蔵1位近傍単版)                                  |
| -Z1<br>private<br>/ Private decis<br>F2:00006: Strin<br>FPrefecture: St<br>FAddress1: Strin<br>procedure Listo<br>public<br>/ Public decisr<br>property Prefect<br>property Addres<br>property Addres<br>function detAdd<br>end:                                                 | rations<br>fing:<br>ng:<br>ng:<br>leart<br>2 String read Fi<br>ture: String read<br>1: String read<br>2: String read<br>tress(A2) oCode: 8                                 | ZipOsde<br>d FPref:<br>Addreut<br>Lring):            | Strongdreg & Es<br>ecture wile FProfect<br>of write FAddress1;<br>52 write FAddress2;<br>Boslean:                        | ##<br>ute: //プロパン / 単点<br>//プロパナイ 単点<br>//プロパナイ 住所<br>(所 数 1 住 近 倍 新 数 音                                        |
|                                                                                                    | rations<br>si<br>ring:<br>ng:<br>leart<br>vrions)<br>si String read Fi<br>ure: String read i<br>2: String read i<br>ress(A2) sCode: 8                                      | ZipOsde<br>d FProfi<br>Addreus<br>Lring):            | Strengtero d'as<br>melte F71pCade:<br>acturo melte FProfect<br>si melte FAddress1;<br>52 melte FAddress2;<br>Boslenni    | #<br>ute: //フロバン / 単点<br>//フロバナ / 単点<br>//フロバナ / 単点<br>//フロバナ / 単点<br>//フロバナ / 単点<br>//フロバナ / 単点<br>//フロバナ / 単点 |
|                                                                                                    | rations<br>si<br>ring:<br>ng:<br>lear:<br>vrions /<br>nz String read Fi<br>ure: String read<br>il: String read i<br>ress(A2) = Code: 8                                     | ZipOode<br>d FPref<br>Addreum<br>Addreum<br>Lringl:  | Strangdrad o Mis<br>write F71pCode:<br>octure write FPrefect<br>of write FAddress1;<br>22 write FAddress2;<br>Bosleant   | 4件<br>ate: //プロパン 単道<br>//プロパティ 電道<br>//プロパティ 電源<br>//プロパティ 電源<br>(制度1倍近倍電路音                                    |
| -Z1<br>privata<br>/ Privata dec/a<br>F2:00dde: Strin<br>FPrefecture: St<br>FAddress2: Strin<br>procedure Listo<br>public<br>/ Public dec/ar<br>property ZipDod<br>property Addres<br>aruparty Addres<br>function GetAdd<br>end:                                                  | rations<br>e:<br>ring:<br>ng:<br>lear:<br>vrions /<br>string read Fi<br>ure: String read<br>i: String read i<br>2: String read i<br>ress(A2) sCode: 8                      | ZipOode<br>A FPresu<br>Addreuu<br>Addreuu<br>Lringl: | Stringdrid o His<br>acture actte FPrefact<br>si aritu FAddrussi;<br>22 aritu FAddrussi;<br>Busieani                      | 4件<br>ute: //フロバン / 単道<br>//フロバナ / 単道<br>//フロバナ / 単道<br>//フロバナ / 単道<br>(所意1倍): 修道): 新聞                          |
| -Z1<br>privata<br>/ Privara dacia<br>F2:00004: Strin<br>FPrefecture: St<br>FAddress2: Stri<br>procedure Listo<br>public<br>/ Public deciar<br>property Addres<br>property Addres<br>function GetAdd<br>end:                                                                      | rations<br>fing:<br>ng:<br>ng:<br>leart<br>rfions /<br>string read fi<br>ure: String read i<br>g: String read i<br>ress(A2) nCode: Si                                      | ZipOode<br>d FPretu<br>Addreu<br>Lringl:             | Viringürid dis<br>acture grite FPrefect<br>si grite FAddressi<br>s2 grite FAddressi<br>Bosleani                          | 4件<br>ute: //フロバン / 単道<br>//フロバー / 単道<br>//フロバー / 道<br>//フロバー / 道<br>(所要1倍が信頼所可                                 |
| -Z1<br>private<br>/ Private decis<br>F2:00004: Strin<br>FPrefecture: St<br>FAddress1: Strin<br>procedure Listo<br>public<br>/ Public decisr<br>property Addres<br>property Addres<br>function GetAdd<br>end:                                                                     | rations<br>fing:<br>ng:<br>ng:<br>leart<br>rions /<br>string read fing<br>l: String read i<br>g: String read i<br>ress(A2) nCode: Si                                       | ZipOoda<br>d FPretu<br>Addreus<br>Addreus<br>tringl: | Viringürid o His<br>acture actus FProfect<br>si artiu FAddrussi;<br>s2 artiu FAddrussi;<br>Bosleani                      | 4件<br>ute: //フロイ・イ 単点<br>//フロイ・イ 単点<br>//フロイ・イ 単点<br>//フロイ・イ 単点<br>(例 単 1 倍 5 倍 単 都 府 奇                         |

\_\_\_\_\_

\_\_\_\_\_

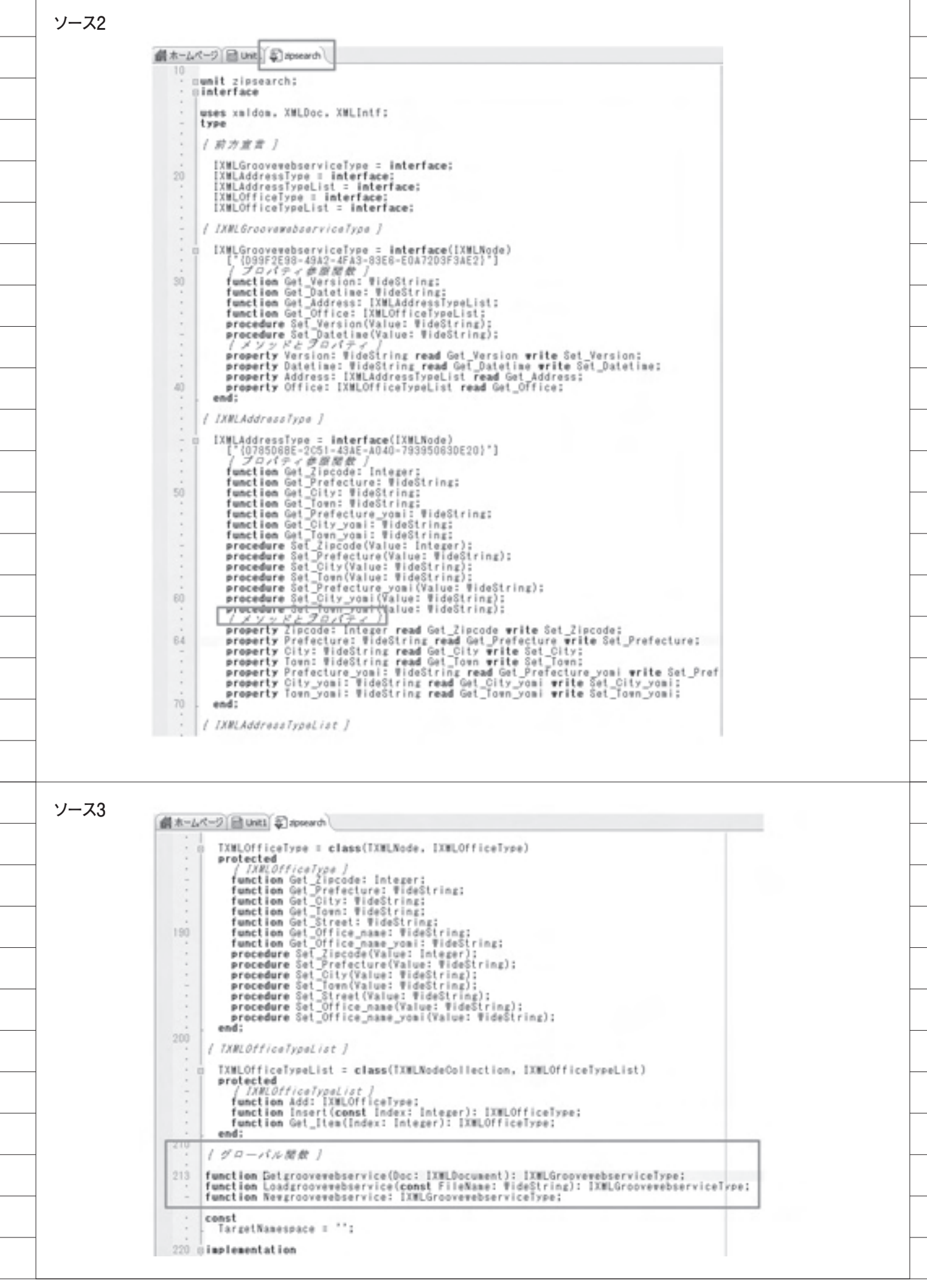

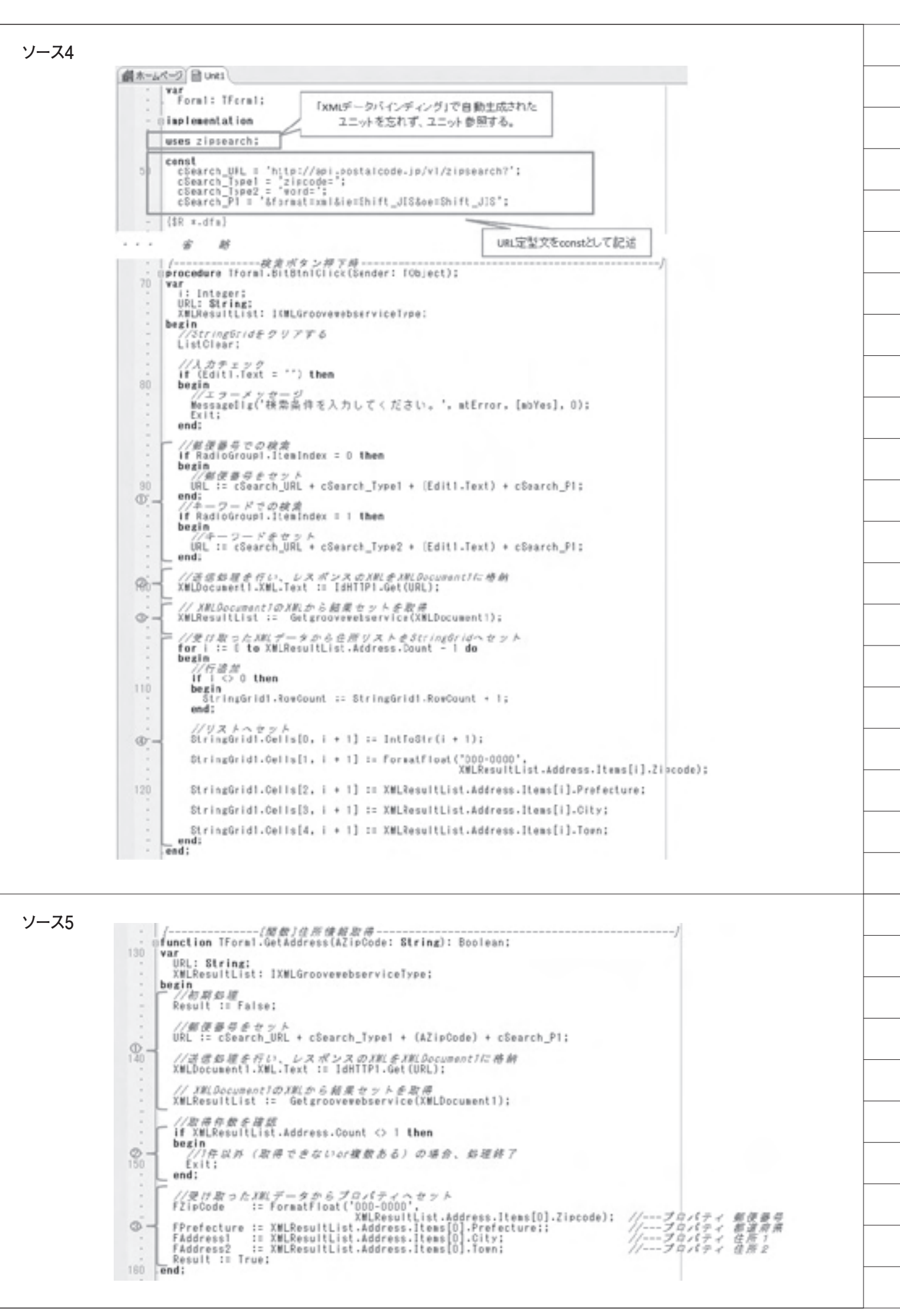